## iOrder: How to Create a New Online Deal

Log into iPos on the left hand side under the title 'Administration' click 'Products'

|                                           | Point of Sale                              |                                              |                                           |
|-------------------------------------------|--------------------------------------------|----------------------------------------------|-------------------------------------------|
| <ul> <li>Point of Sale</li> </ul>         |                                            |                                              |                                           |
| <ul> <li>Labour</li> </ul>                | <ul> <li>Point of Sale</li> </ul>          | Sales                                        | Summaries                                 |
| <ul> <li>Stock Control</li> </ul>         | <ul> <li>Make Line 1 (KITCHEN1)</li> </ul> | <ul> <li>Daily Summary</li> </ul>            | <ul> <li>Staff Summary</li> </ul>         |
|                                           | <ul> <li>Make Line 2 (KITCHEN2)</li> </ul> | Sales Reports                                | Operator Summary                          |
| Warehouse Links                           | Make Line 3 (KITCHEN3)                     | Time Reports                                 | <ul> <li>Operator x Product</li> </ul>    |
| <ul> <li>Loyalty System</li> </ul>        | Make Line 4 (BAR)                          | Weekly Activity Report                       | Order Type Summary                        |
|                                           | Dispatch 1 (KITCHEN)                       | Monthly Activity Report                      | Order Source Summary                      |
| Administration                            | Dispatch 2 (BAR)                           | Sales Comparision Report                     | Postcode Summary                          |
| <ul> <li>Configuration</li> </ul>         | Customer Monitor                           | Product Ranking                              | Demographics Summary                      |
| <ul> <li>Staff</li> </ul>                 |                                            | Contest Report                               | <ul> <li>Demographics Analysis</li> </ul> |
| <ul> <li>Products Local</li> </ul>        | Reconciliations                            | Trend Report                                 | Payment Summary                           |
| <ul> <li>Products</li> </ul>              | Cash Reconciliation                        | - Cumulative Trend Report                    | Payment Statement                         |
| <ul> <li>Departments</li> </ul>           | - Float Reconciliation                     | - Statistics Report                          | - rayment otatement                       |
| <ul> <li>Customers</li> </ul>             | - Cash Drons                               | Daily KPI                                    | Journals                                  |
|                                           | - ousil brops                              | Weekly KPI                                   | Order Journal                             |
| Tools                                     | Customers                                  | Calendar Sales                               | Payment Journal                           |
| <ul> <li>Build POS Screens</li> </ul>     | - Customers                                | - Calendar Cales                             | Product Journal                           |
| <ul> <li>Calculate Stock</li> </ul>       | Customer Reminders                         | - Waste Reports                              | - Lovalty Journal                         |
| <ul> <li>Refresh Training Mode</li> </ul> | Customer Complaints                        | - maate reporta                              | Free Journal                              |
| Wizards                                   | - Dwellings                                | <ul> <li>Product Listing (Retail)</li> </ul> | - Refund Journal                          |
|                                           | - Customer Listing                         | - Product Listing Tier                       | - Discount Journal                        |
|                                           | - Customer Journal                         | - Product Prices                             | Weste Journal                             |
|                                           | New Customer Journal                       | - Product Costs                              | Timed Order Journal                       |
|                                           | Motel Report                               | - 1 100000 00010                             | In-Paid Journal                           |
|                                           | - moter report                             | Delivery                                     | - Value Journal                           |
|                                           | Accounts                                   | Driver Floats                                | Petty Cash Journal                        |
|                                           | - Account Customers                        | Driver Summary                               | - Account Journal                         |
|                                           | Account Summary                            | - Driver Journal                             | No Sale Journal                           |
|                                           | Account Statement                          | . Unassigned Journal                         | - Void Journal                            |
|                                           |                                            | - Delivery Journal                           | - Cancelled Journal                       |
|                                           |                                            | - Derivery obuinar                           | Modified Price Journal                    |
|                                           |                                            |                                              | Integrity Journal                         |
| LOGOUT                                    |                                            |                                              | inegrif southin                           |
|                                           |                                            |                                              |                                           |

In the drop down box at the top of the page, select '1.10.X.X – online deals' At the top right of the page, next to the drop down box, click the page icon for a 'new deal'

| Active | Products          |        | (Exp    | port] [Active] [In-Active] | 1.10.90.05 | Online D | eals   |         | ✓ D |
|--------|-------------------|--------|---------|----------------------------|------------|----------|--------|---------|-----|
| Key    | Name              | Abbrev | BarCode | Target                     | Cost       | Price    | Tax    | Energy  | BOM |
| 4096   | Free Garlic Bread | Abbrev | Durcoue | Tanger                     | COAL       | The      | 10.00% | Linergy | DOM |
|        |                   |        |         |                            |            |          |        |         |     |

Enter all the relevant Pos information

| NEW Product     | n                                       |
|-----------------|-----------------------------------------|
| Name :          | Free Garlic Bread                       |
| Abbrev :        |                                         |
| Global Active : | M                                       |
|                 | Point of Sale                           |
| Department :    | 1.10.90.05 Online Deals 🗸               |
| Target :        |                                         |
| Cost :          |                                         |
| Tax Rate :      | 10 %                                    |
| Qty :           |                                         |
| Price :         | (use -1 for negitative variable prices) |
| Energy :        | μ                                       |
| Variable :      |                                         |
| Child :         |                                         |
| Display Order : |                                         |
| Product Code :  |                                         |
|                 | COMBO = !P1977, !P1977                  |
|                 | OLODEAL = *ANIMEAL, :PI977              |
| Script :        |                                         |
|                 |                                         |
|                 | ~                                       |
|                 |                                         |
|                 |                                         |
|                 |                                         |
| Tooltip :       |                                         |
|                 |                                         |
|                 |                                         |
|                 |                                         |
| Barcodes :      |                                         |
|                 |                                         |

Ensure the POS combo is set-up to match the POS System, followed by the Online Combo (OLODEAL) on the next line of the script type. Online deals look for a Match on the Online Type, so for example: OLODEAL = \*ANYMEAL,GARLICBREAD

For the above example, "ANYMEAL", will be added to the deal at full price, while any product that contains the online type "GARLICBREAD" will be added to the deal inclusive of the Deal Price. If there are no products on the order that contain any of the matching online Types, then the customer just needs to add these products from the list.

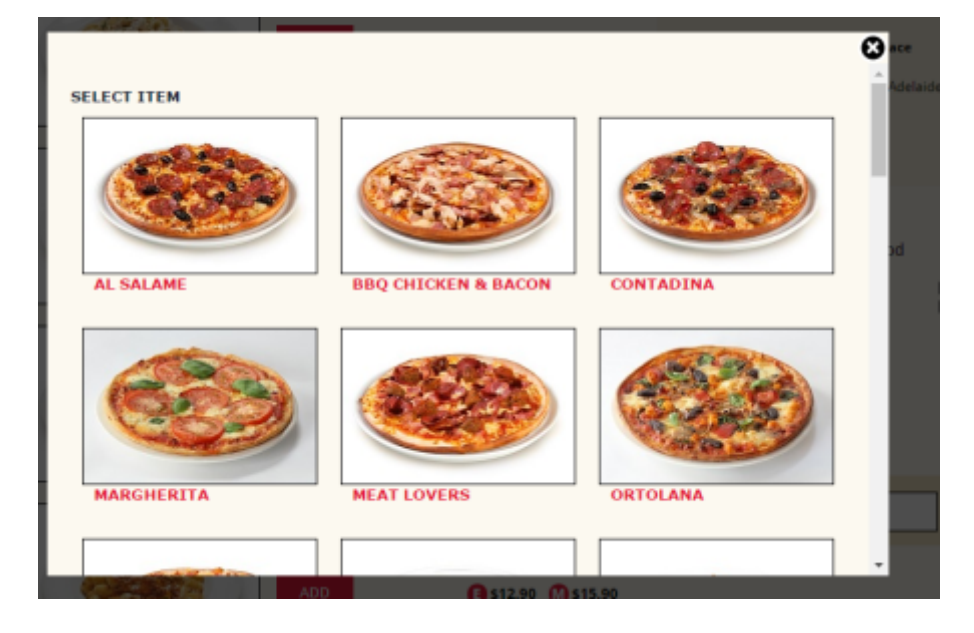

Please Note:

- 1. Key words such as "ANYMEAL" need to be added to any qualifying product's online type that need to be included in the deal. Special Characters such as !,@,#,\$,% cannot be used as they are used in online ordering.
- 2. When the *"\*"* is used in front of an Online Type, then the product that will be left at FULL price when added to the deal.

From: https://wiki.imagatec.com.au/ - Imagatec Wiki

Permanent link: https://wiki.imagatec.com.au/doku.php?id=customer\_portal:manuals:iorder:create\_new\_deal

Last update: 2025/07/14 14:48

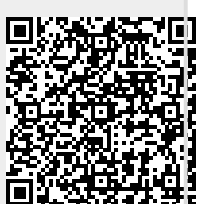